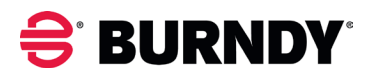

## **Burndy DCatalog - Interactive Master Catalog**

Enhanced Search Capabilities and New Functionality

Auto Latest Link: <a href="https://https://htttps://https://https://https://https://https://ht

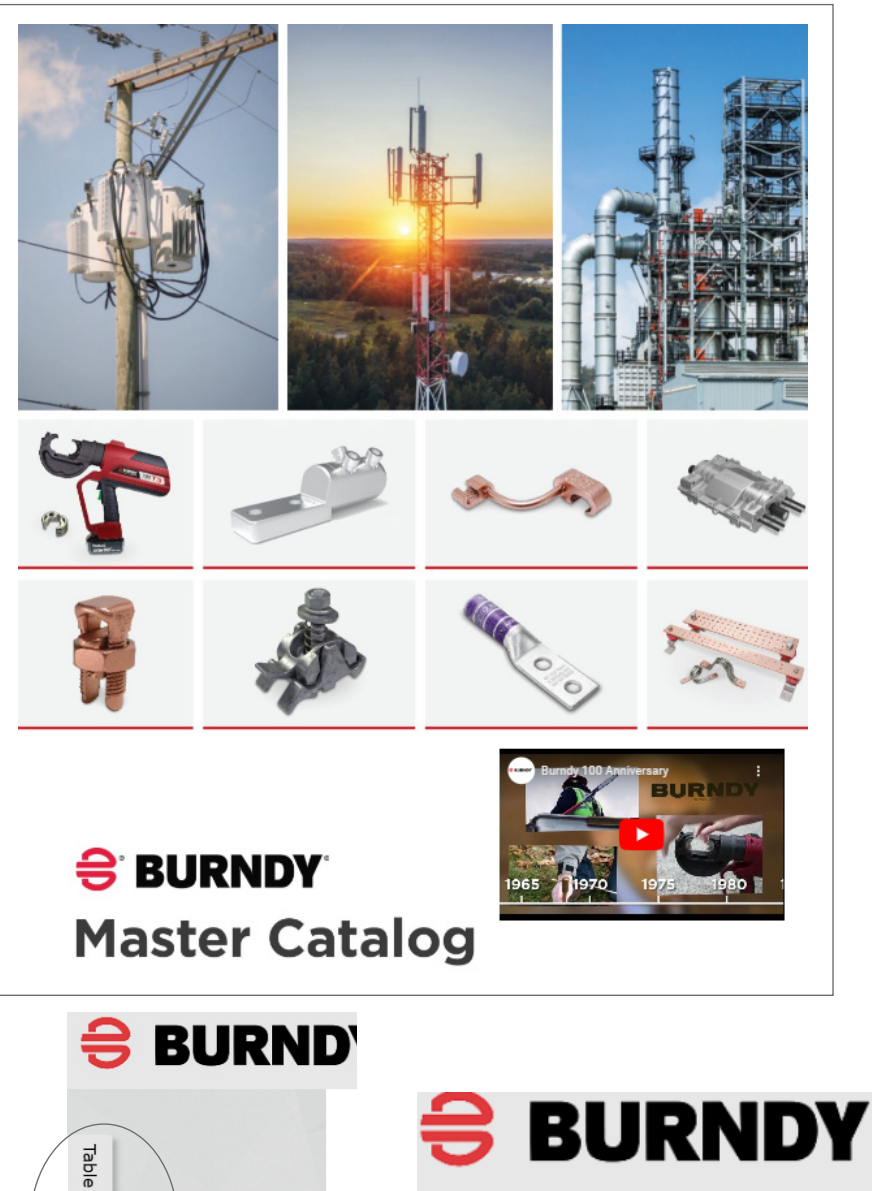

We're very pleased to announce the release of the newly updated Interactive Digital Catalog.

The hyperlink above will <u>always</u> bring you the most updated edition that is active. For the people that want to add the link to their email address, make sure you're using the link above! The edition will be updated on a quarterly basis going forward.

With this new update, we've added some videos on some product pages, we'll try and add (or update) links during the quarterly updates.

The entire document is searchable with the results on the left side so you can easily see which result is most applicable for you.

There is a Table of Contents to the left on the screen that you can click on to bring it up and easily get to the section you're looking for.

At the beginning of each section is also a table of contents for that section with hyperlinks to the pages on there as well.

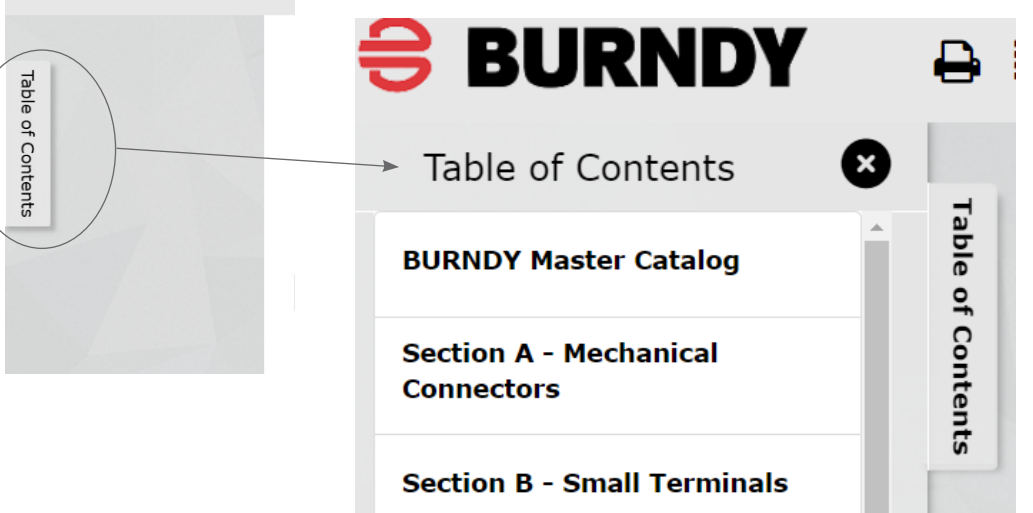

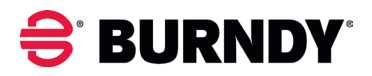

## **Burndy DCatalog - Interactive Master Catalog**

Enhanced Search Capabilities and New Functionality

Auto Latest Link: <a href="https://https://htttps://https://https://https://https://https://ht

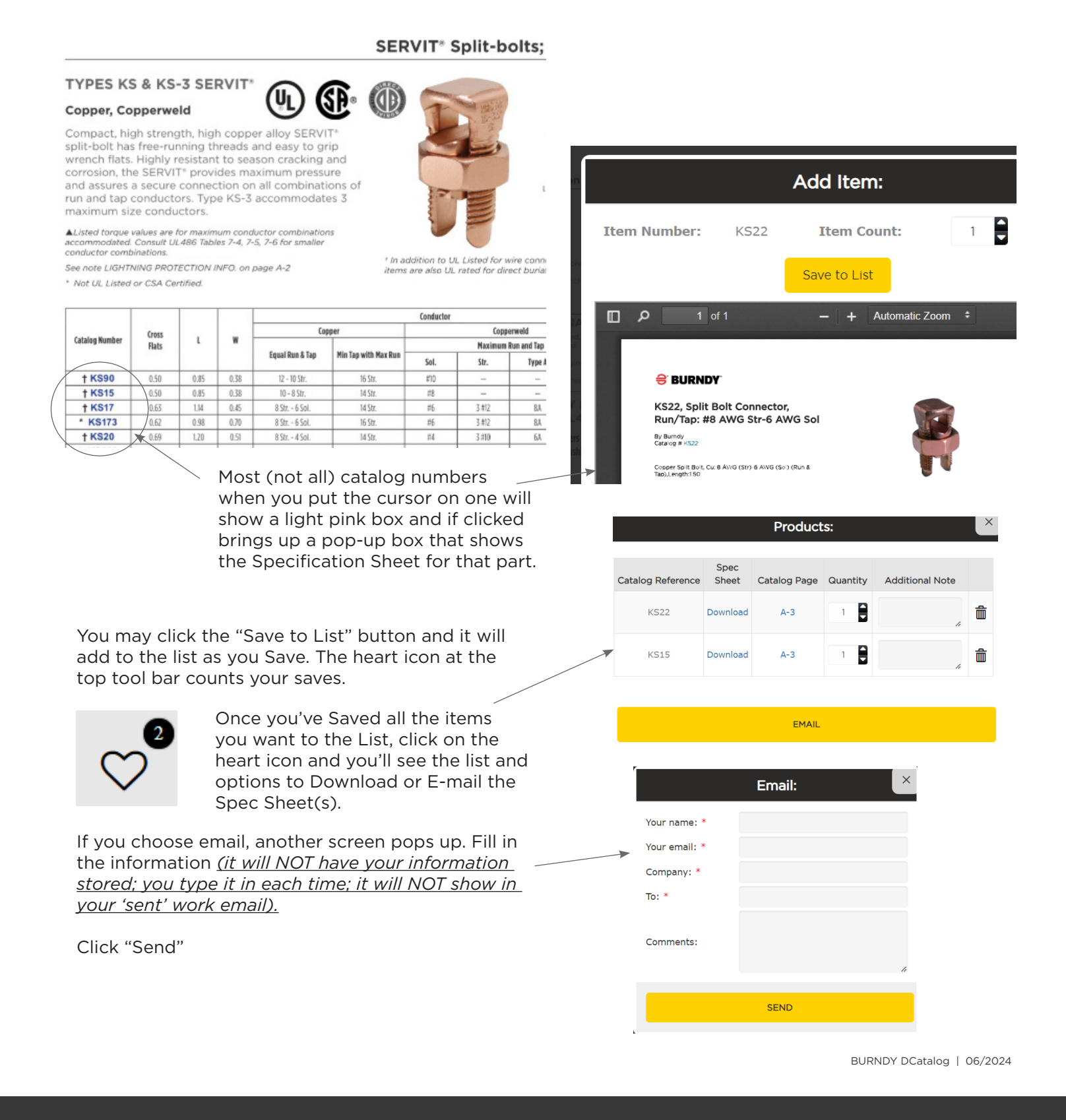

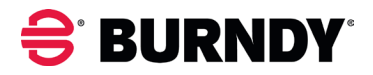

## **Burndy DCatalog - Interactive Master Catalog**

Enhanced Search Capabilities and New Functionality

Auto Latest Link: <a href="https://https://htttps://https://https://https://https://https://ht

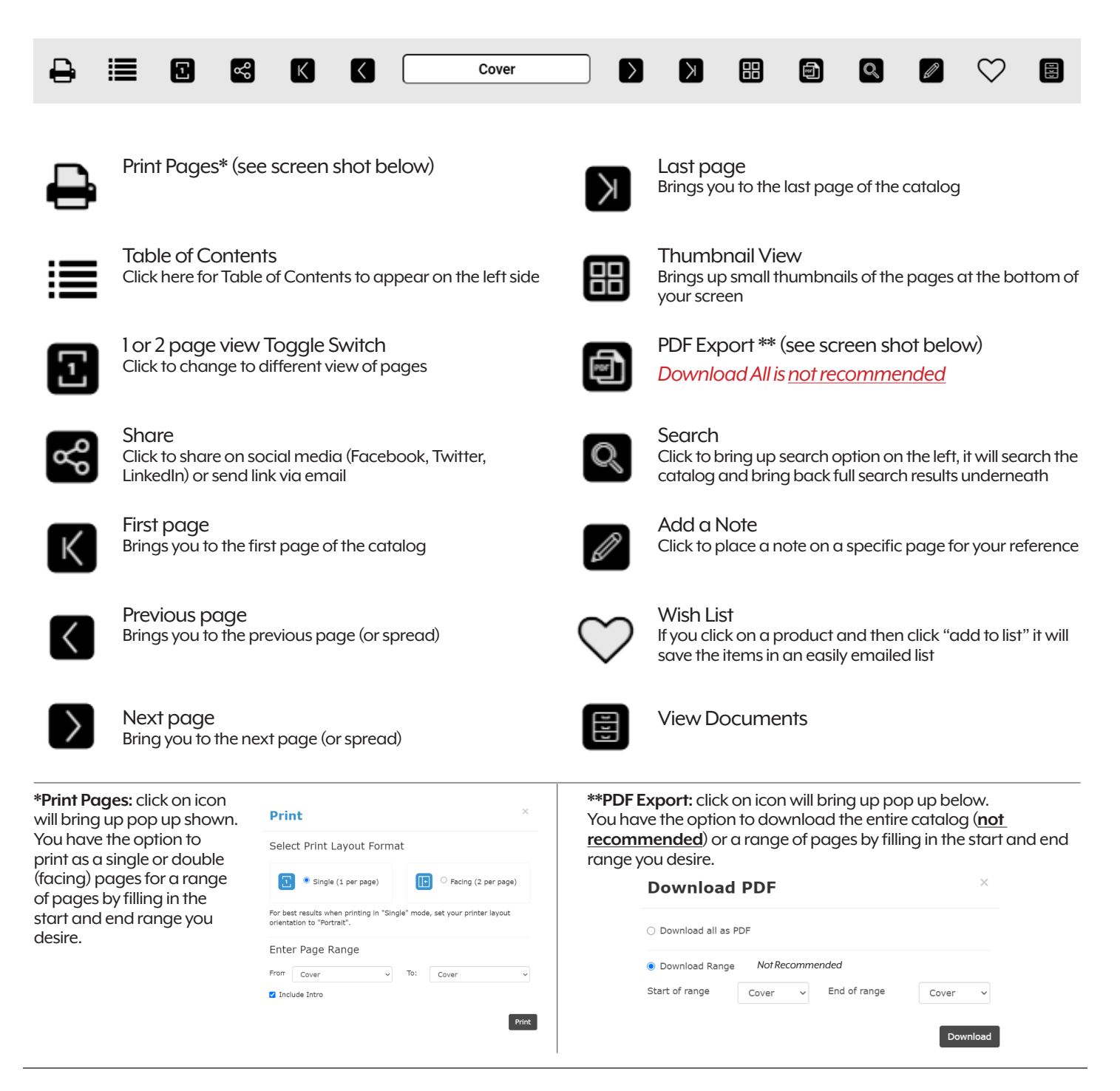

©2024 Burndy. All rights reserved.

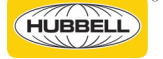

A proud member of the Hubbell family.

Hubbell and the Hubbell logo are registered trademarks or trademarks of Hubbell Incorporated. All other trademarks are the property of their respective owners. www.hubbell.com/burndy | Customer Service 1-800-346-4175 International 603-647-5299 | Canada 1-800-465-7051